# AVP-57FC-U

HDMI 2.0 over IP Multicast Transceiver System with Bi-directional IR, RS-232, Audio Extender/Extractor, USB 2.0 & Video Wall Support

User Manual

# **TABLE OF CONTENTS**

| INTRODUCTION        | 1  |
|---------------------|----|
| FEATURES            | 1  |
| PACKAGE CONTENTS    | 2  |
| CONNECTION DIAGRAM  | 2  |
| SPECIFICATIONS      | 3  |
| PANEL DESCRIPTIONS  | 4  |
| IR PASS-THROUGH     | 6  |
| HDMI PIN DEFINITION | 7  |
| OPERATION APPROACH  | 8  |
| WARRANTY            | 14 |

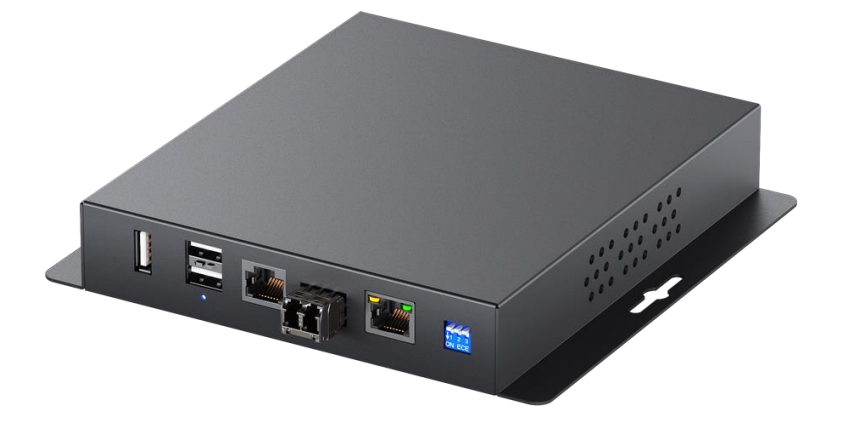

rev: 210609 Made in Taiwan

# INTRODUCTION

The AVP-57FC-U HDMI 2.0 over IP Multicast Transceiver System with Bi-directional IR, RS-232, Audio Extender/Extractor, USB 2.0 & Video Wall Support boosts up your video/audio transmission distance up to 100m(330ft)\*\*[over copper] or 300m (990ft) (OM3) / 400m (1320ft) (OM4)[over fiber] in Ultra-HD 4K2K@60(4:4:4) format. Users can readily extend Ultra-HD sources from Blu-ray Disc player, PS4, PC, and any other HDMI sources to distant display / monitor, including HDMI or DVI enabled TV sets or LCD PC monitors. Besides **AVP-57FC-U** is HDCP compliant, moreover it supports IR & RS-232 pass-through, audio extender/extractor, video wall and multi-view.

With broadcasting management software and 10 Gigabit Ethernet network switch (supported IGMP Snooping), **AVP-57FC-U** is a complete Ultra-HD 4K2K@60(4:4:4) video broadcasting solution for many 4K requirement applications, such as medical care, digital signage etc. It can transmit Ultra-HD 4K2K@60(4:4:4) HDMI video broadcasting over IP network. The broadcasting format can be Point to Point, Point to Many, and Multi-Casting. Multi-casting is based on Managed 10 Gigabit Switch with 802.1Q VLAN function which provides control remotely with multi device

\* Up to 4K@60 4:4:4 (4K@60 4:4:4 needs light compression)

\*\* Cat-6A cable or better is recommended for better performance

# **FEATURES**

- Supports HDMI 2.0 & HDCP 2.2
- Supports HDR and up to 4K@60 4:4:4
- Extends the transmission over cat.6A cable up to 100m (330ft) from the HDMI source at Ultra-HD 4K2K@60 4:4:4
- Extends the transmission over multi-mode optic cable up to 300m (990ft) (0M3)/400m (1320ft) (0M4)
- Lite compress with less than 100us latency for 4K2K@60 4:4:4
- HDCP & CEC Bypass
- Supports EDID management
- Can be configured as a full duplex transmitter and receiver when 4K@60 4:4:4
- Slide switch to select transmission over 10G copper or SFP
- Auto equalization
- Pure unaltered uncompressed 7.1ch digital HDMI over cat.6A/fiber transmission
- DTS-HD Master Audio and Dolby TrueHD high bit rate audio support
- Supports bi-directional full frequency IR signal from 20KHz to 60KHz
- Bi-directional Analog audio path-through
- Full duplex RS-232 control up to 115,200 bps
- Integrated port for 1G LAN/ network device
- Cat.6A/fiber extension and connection to a 10GbE Ethernet Switch (supported IGMP Snooping)
- Supports software to configure & upgrade device and to control the switching operation of the various signal types
- Supports seamless switching
- Supports Video Wall\* & Multi-view function
- Supports custom scaling to display
- Supports USB2.0
  - ) \* Supports the compensation of frame-tearing

# PACKAGE CONTENTS

- 1x AVP-57FC-U
- 1x IR blaster
- 1x IR receiver
- 1x DC 12V
- 1x User Manual

# **CONNECTION DIAGRAM**

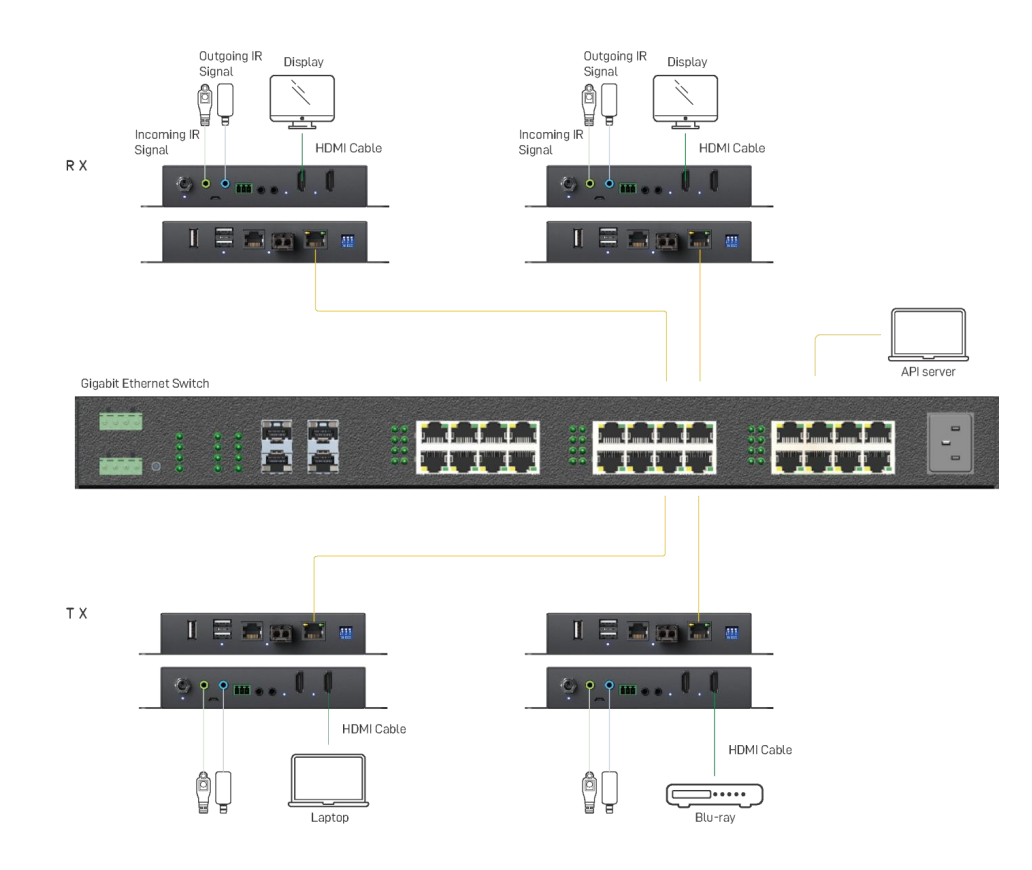

# **SPECIFICATIONS**

| Model Name          | AVP-57FC-U                                                                               |  |  |  |
|---------------------|------------------------------------------------------------------------------------------|--|--|--|
| Technical           |                                                                                          |  |  |  |
| Role of usage       | Transceiver                                                                              |  |  |  |
| HDMI compliance     | HDMI 2.0a                                                                                |  |  |  |
| HDCP compliance     | HDCP 2.2 & 1.4                                                                           |  |  |  |
| Video bandwidth     | Single-link 594MHz [18Gbps]                                                              |  |  |  |
| Video support       | 480i / 480p / 720p / 1080i / 1080p60 / 4K2K@30 / 4K2K@60 4:4:4                           |  |  |  |
| HDMI over UTP       | 4K2K@60 4:4:4 100m (330ft) [CAT.6A]                                                      |  |  |  |
| HDMI over fiber     | 4K2K@60 4:4:4 up to 300m (990ft) (OM3) / 400m (1320ft) (OM4)<br>[multi-mode optic cable] |  |  |  |
| Audio support       | Surround sound [up to 7.1ch) or stereo digital audio                                     |  |  |  |
| Equalization        | Auto                                                                                     |  |  |  |
| Input TMDS signal   | 1.2 Volts [peak-to-peak]                                                                 |  |  |  |
| Input DDC signal    | 5 Volts [peak-to-peak, TTL]                                                              |  |  |  |
| ESD protection      | Human body model — ±15kV [air-gap discharge] & ±8kV [contact discharge]                  |  |  |  |
| PCB stack-up        | 6-layer board [impedance control — differential 100 $\Omega$ ; single 50 $\Omega$ ]      |  |  |  |
| IR pass-thru        | Bi-directional                                                                           |  |  |  |
| RS-232 support      | Yes                                                                                      |  |  |  |
| I/O connector       | 2x HDMI + 4x 3.5mm + 3x USB + 2x RJ45 + 1x fiber + 1x RS-232                             |  |  |  |
| HDMI source control | Controllable via IR pass-through from RX to TX or TX to RX with IR extenders             |  |  |  |
| HDMI connector      | Type A [19-pin female]                                                                   |  |  |  |
| RJ-45 connector     | WE/SS 8P8C                                                                               |  |  |  |
| USB connector       | Туре А                                                                                   |  |  |  |
| 3.5mm connector     | IR receiver / IR blaster / Stereo                                                        |  |  |  |
| Mechanical          |                                                                                          |  |  |  |
| Housing             | Metal enclosure                                                                          |  |  |  |
| í.                  |                                                                                          |  |  |  |

Dimensions Model [L x W x H] Package Carton Weight Model Package Fixedness Power supply Power consumption Operation temperature Storage temperature Relative humidity Metal enclosure 172 x 162 x 30mm [6.7" x 6.3" x1.2"] 325 x 196 x 92mm[12.7" x 7.7" x 3.6"] 490 x 426 x 352mm[1'6" x 1'4" x 1'2"] 685g[1.5 lbs] 1400g [3 lbs] Wall-mounting case with screws 12V DC 18 Watt [max] 0~40°C [32~104°F] -20~60°C [-4~140°F] 20~90% RH [no condensation]

# PANEL DESCRIPTIONS

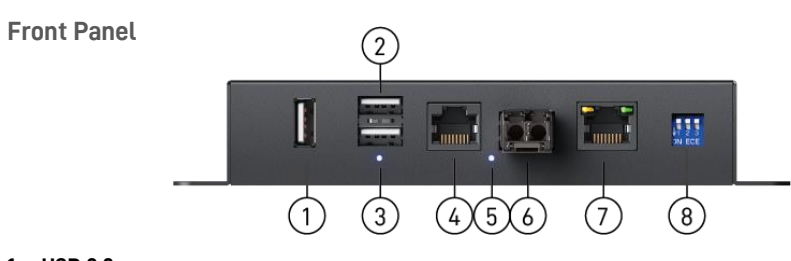

## 1. USB 2.0:

1) Connect to USB device when the USB routing on the software is set as "remote"

2) Connect to computer when the USB routing on the software is set as "local"

#### 2. USB-HID:

[Top USB] Connect to keyboard or mouse

## [Bottom USB]

1) Connect to keyboard or mouse when the USB routing on the software is set as "remote"

2) Connect to computer when the USB routing on the software is set as "local"

3. Indicator LED: USB-HID LED

4. 10G Copper IN/OUT: Plug in RJ-45 cable that needs to be linked to the other unit

5. Indicator LED: Link LED

6. 10G SFP IN/OUT\*:

Plug in single/multi-mode fiber optic cables cable that needs to be linked to the other unit (\*Fiber module is NOT included in the product)

- 7. Ethernet Port: Ethernet control port
- 8. Dip Switch:

| DIP Swi | DIP Switch Position |           |           | Description                     |  |
|---------|---------------------|-----------|-----------|---------------------------------|--|
|         |                     | ON [♥]    | 0FF [ 🔒 ] | FW update 1                     |  |
|         | ON [♥]              | ON [♣]    | Reserved  |                                 |  |
| F11N#1  | PIN#I PIN#Z         | 0FF [ 👚 ] | ON [♣]    | FW update 2                     |  |
|         |                     | 0FF [ 👚 ] | 0FF [♠]   | Normal mode                     |  |
| DIN#2   | DIN#2               |           | [♣]       | Select transmission over SFP    |  |
| FIN#3   |                     | 0FF [會]   |           | Select transmission over copper |  |

Rear Panel

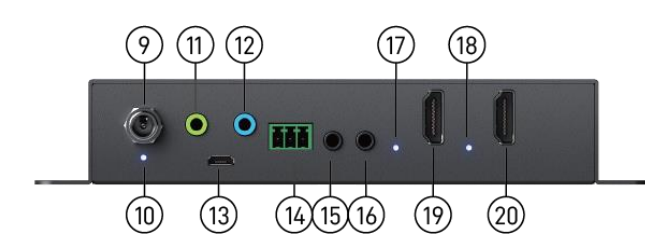

- 9. +12V DC: Connect to a 12V power supply unit
- 10. Indicator LED: Power LED
- 11. IR Receiver: Infrared 3.5mm socket for plugging in the extension cable of IR receiver
- 12. IR Blaster: Infrared 3.5mm socket for plugging in the extension cable of IR blaster
- 13. Micro-USB: for F/W update
- 14. RS-232(terminal block format):

The order of RS-232 pin are TX, RX, GND (from the left side to the right)

- 15. Stereo OUT: Connect to analog stereo audio speaker
- 16. Stereo IN: Connect to analog stereo audio source
- 17. Indicator LED: HDMI out signal LED
- 18. Indicator LED: HDMI in signal LED
- 19. HDMI OUT: Connect to a HDMI display with a HDMI male-male cable
- **20. HDMI IN:** Connect to a HDMI source with a HDMI male-male cable

# **IR PASS-THROUGH**

# [IR Extenders]

IR Blaster

IR Receiver

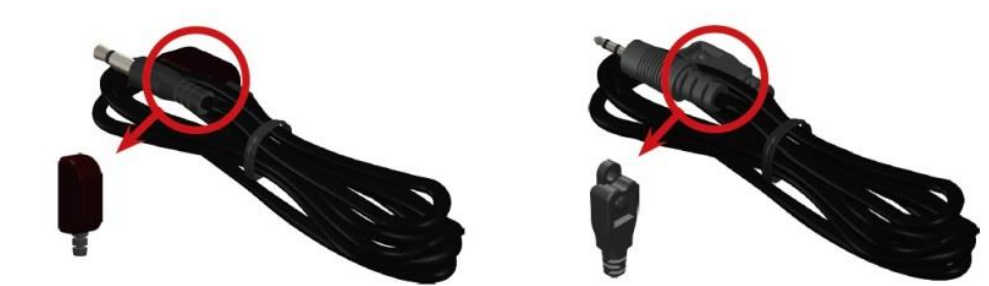

## [IR Sockets]

- **IR BLASTER:** plug in the IR blaster to emit all IR command signals received from the IR receiver from the other end to control the devices corresponding to the IR signals.
- **IR RECEIVER:** plug in the IR receiver to receive all IR command signals from the IR remote controls of the corresponding devices.

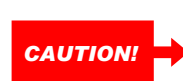

Incorrect placement of IR Blaster and Receiver may result in the failure of the IR extenders. Please check carefully before plugging in the IR extender to the respective IR sockets. Warranty will not cover the damage.

## [Definition of IR Earphone Jack]

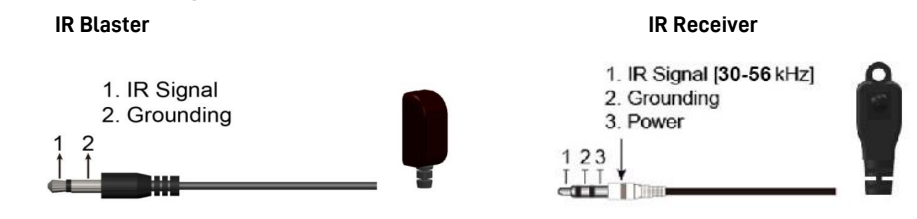

You can buy any IR extension cables in the market that are compatible to the definition of the IR sockets for the extender if necessary for replacement use. However, IR cables longer than 2m (6-ft) may not work.

# **HDMI PIN DEFINITION**

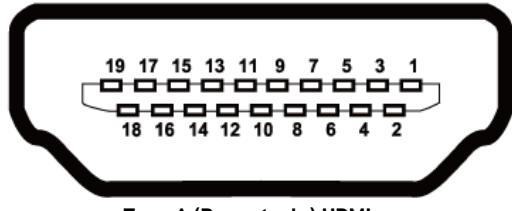

Type A (Receptacle) HDMI

| Pin 1  | TMDS Data2+       | Pin 11 | TMDS Clock Shield         |
|--------|-------------------|--------|---------------------------|
| Pin 2  | TMDS Data2 Shield | Pin 12 | TMDS Clock-               |
| Pin 3  | TMDS Data2–       | Pin 13 | CEC                       |
| Pin 4  | TMDS Data1+       | Pin 14 | Reserved (N.C. on device) |
| Pin 5  | TMDS Data1 Shield | Pin 15 | SCL                       |
| Pin 6  | TMDS Data1-       | Pin 16 | SDA                       |
| Pin 7  | TMDS Data0+       | Pin 17 | DDC/CEC Ground            |
| Pin 8  | TMDS Data0 Shield | Pin 18 | +5V Power                 |
| Pin 9  | TMDS Data0-       | Pin 19 | Hot Plug Detect           |
| Pin 10 | TMDS Clock+       |        |                           |

# **OPERATION APPROACH**

## Software Control through Ethernet port

## 1. System Requirement

- (1) OS information: Microsoft Windows XP/7/8/10
- (2) Software size: 30MB
- (3) Minimum RAM requirement: 256MB

## 2. Start the software control program

- Extract the Setup\_AVP\_AVX Control Tool.zip file and follow the installation wizard to install the software.
- (2) Open the **blueriver\_control.exe** file from server folder.
- (3) Click the **AVP.exe** file from AVP Control Tool folder to start using the software.

## 3. Control Interface

When you click the executable file, the following screen will pop up. Please click **"Refresh"** to complete the device connection.

| 1    | VP Control Too<br>2 | 1 v1.1 3   | 4            | 5     | 6           | 7    | 8                | 9       | 10        |
|------|---------------------|------------|--------------|-------|-------------|------|------------------|---------|-----------|
| HDMI | Display Wall        | HDMI Audio | Analog Audio | RS232 | USB Routing | EDID | Firmware Upgrade | Infared | Multiview |

| 1 | HDMI         | 5 | RS232           | 9  | Infrared  |
|---|--------------|---|-----------------|----|-----------|
| 2 | Display Wall | 6 | USB Routing     | 10 | Multiview |
| 3 | HDMI Audio   | 7 | EDID            |    |           |
| 4 | Analog Audio | 8 | Firmware Update |    |           |

• Users can drag the encoder and decoder Device ID at the bottom of each page to do input/output mapping, or select the Device ID to set.

a. Type (AVX/AVP) - VID - PID (15-over Copper/16-over Fiber)

- b. Output Device ID (derived from the device MAC address)
- c. IP address

d. Input Device ID

• Users can select Device ID and enter the name. Then click "Apply" to apply the device name.

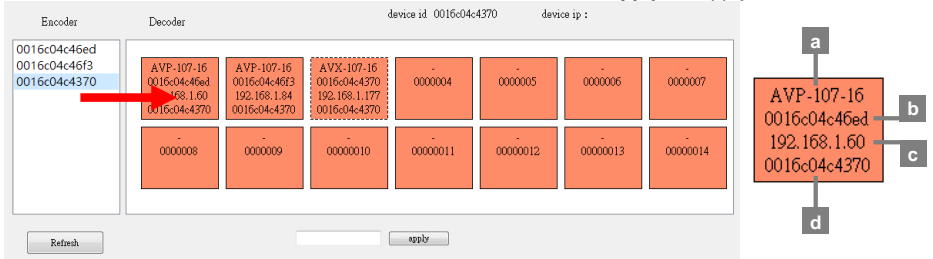

 Users can right-click on the decoder Device ID to adjust advanced settings. Reboot: reboot the device
 Factory reset: restore the device to factory settings
 Start/Stop HDMI: 0: start or stop the input video under normal mode

Start/Stop HDMI: 1: start or stop the input video under Multiview mode

Reboot Factory Reset Start HDMI:0 Stop HDMI:0 Start HDMI:1 Stop HDMI:1

## (1) HDMI

Drag the Input Device ID to Output Device ID to do input/output mapping. After setting the mapping, you can select the device ID to set more video modes. We provide three switching modes, including General, Genlock, and Fastswitch. Selecting **"General"** will follow the previous setting, **"Genlock"** will bypass HDR, and **"Fastswitch"** can choose from three preset resolutions. Users can also click **"Start"** or **"Stop"** to start the video and stop the video. In addition, if you want to disconnect the input and output of the device, click **"Leave"**.

\* The "Fastswitch" mode does not support HDR.

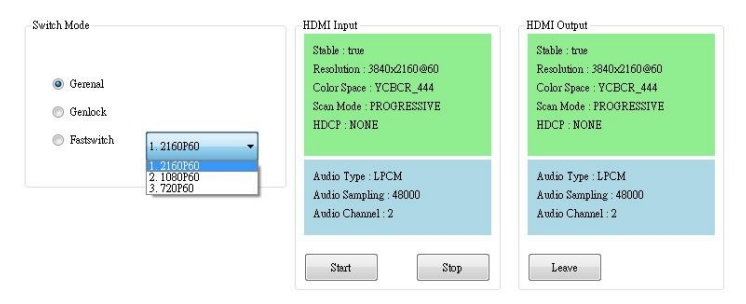

#### (2) Display Wall

Users can click on the device ID, then set the output video resolution and display wall split method. Horizontal Cut and Vertical Cut are up to 8x8 displays, and the range is selected from the Number. You can also define wall dimensions by entering parameters. After completing the settings, please click **"Preview"** or **"Apply"**.

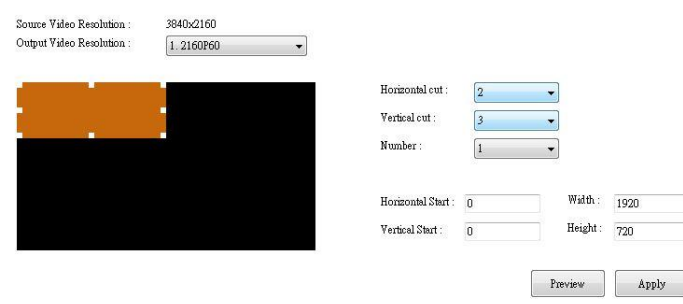

#### (3) HDMI Audio

First, select the device ID to set HDMI audio modes, including audio from HDMI and I2S. Then click **"Start"** or **"Stop"** to start the audio or stop the audio. After completing the audio mode settings, drag the Input Device ID to Output Device ID to do input/output mapping. Users can also click **"Leave"** to disconnect the input and output of the device.

\* Please select the device ID and click **"Start"** in Analog Audio page, if you want to choose I2S audio subscription or I2S audio local loop out modes.

| Leave | 1. HDMI audio ( original audio from video subscription in genlock mode ) | • |
|-------|--------------------------------------------------------------------------|---|
| Start | ]                                                                        |   |
| Stop  |                                                                          |   |

## (4) Analog Audio

First, select the device ID to set Analog Audio output modes, including audio from HDMI and I2S. Then click **"Start"** or **"Stop"** to start the audio or stop the audio. After completing the audio mode settings, drag the Input Device ID to Output Device ID to do input/output mapping. Users can also click **"Leave"** to disconnect the input and output of the device.

| Analog Audio Input Config |      |   | Analog Audio Output Config                         |
|---------------------------|------|---|----------------------------------------------------|
| Start                     | Stop | ] | Leave                                              |
|                           |      |   | 3. I2S audio subscription (audio return channel) - |
| Audio Type :              | LPCM | - |                                                    |
| Audio Sampling :          | 48k  | • |                                                    |
| Audio Channel :           | 8    | • |                                                    |
|                           |      |   |                                                    |
|                           |      |   |                                                    |
|                           |      |   |                                                    |
|                           |      |   |                                                    |

## (5) RS232

Drag the Input Device ID to Output Device ID to do input/output mapping. You can also send text messages to the device via RS232 Routing. Besides, select **"Sent to all device"** to send text messages to all devices at once.

\* Please set the Uart configuration of all devices to the same option before sending.

| lart Configuratio | m     |   | Sent to Device       |  |      |       |
|-------------------|-------|---|----------------------|--|------|-------|
| Baud Rate :       | 57600 | • | 🔝 Send to all device |  |      |       |
| Parity :          | None  | • |                      |  |      |       |
| Data Bits :       | 8     | • |                      |  |      |       |
| Stop Bits :       | [1    | • |                      |  |      |       |
|                   |       |   |                      |  |      |       |
|                   |       |   |                      |  | Send | Clear |

#### (6) USB Routing

First, follow the Panel descriptions part to connect the computer, mouse or keyboard to USB 1.0 or 2.0 port. Select the device ID, then choose **"USB 1.0" or "USB 2.0"** according to the USB port type to set. If the USB port of the device is connected to a computer, select the corresponding Device ID and click **"Local"**. If it is connected to a mouse or keyboard, select **"Remote"**. After completing the settings, power cycle the device and drag the input device ID to the output device ID to do input/output mapping. Then users can use the mouse or keyboard to control the computer via USB routing.

| USB Type Select | USB 1.0 configure |             |
|-----------------|-------------------|-------------|
| • USB 1.0       | Local             |             |
| 🔘 USB 2.0       | Remote            |             |
|                 | Disable           |             |
|                 | USB 2.0 configure |             |
|                 | Local             | Update List |
|                 | 🔘 Remote          | -           |
|                 | 🔵 Disable         | ()          |
|                 |                   |             |

## (7) EDID

Select the device ID, then click **"Get EDID"**, you will see HDMI Decoder EDID, and Monitor EDID. Then select EDID you want to save and click **"Save EDID"**. Next, click **"Upload EDID"** and choose EDID file to learn EDID. Users can also click **"View"** to check EDID Description.

| HDMI Decoder EDID |             | Monitor EDID |           |
|-------------------|-------------|--------------|-----------|
|                   |             |              | Get EDID  |
|                   |             |              | Save EDID |
|                   |             |              | Occoder   |
|                   |             |              | Monitor   |
|                   |             |              |           |
|                   |             |              | Save EDID |
|                   |             |              |           |
| Winn              | Unlead RDID | Vim          |           |
| Yanw              | Opioa EDID  | 4 72.04      |           |

## (8) Firmware Update

- Firmware Update Process
  - I. Click "Browse" to select the file which you want to write into device.
  - II. Select the Output device ID to decide which device you want to update.
  - III. Click "Start" and firmware will start to update.
  - IV. After updating, please right-click on device ID and select "Factory Reset".
  - V. Power cycle the device.
  - \* Please save the firmware file (.apz) & software in the same folder.
- Device Mode
  - Transmitter: set the device as the transmitter
  - Receiver: set the device as the receiver
  - Transceiver: set the device as the transceiver

| Erowse<br>USB MAC and Firmware                                             | Start Device mode                                                              |
|----------------------------------------------------------------------------|--------------------------------------------------------------------------------|
| COM Port:                                                                  | <ul> <li>Transmitter</li> <li>Write</li> <li>Read</li> <li>Receiver</li> </ul> |
| USB Firmware Update: Link Tool<br>Switch To Update Mode<br>Switch_USB_None | Transceiver                                                                    |

#### (9) Infrared

Drag the Input Device ID to Output Device ID to do input/output mapping. You can also enter Hex Codes and send IR commands to the device via infrared routing. Besides, select **"Sent to all device"** to send IR commands to all devices at once.

\* Please search for keywords related to Infrared Hex Code online for more commands.

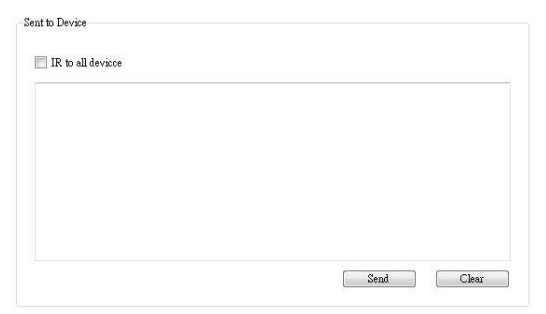

(10) Multiview

#### Multiview Mode

Click **"Get Preset List"** and the preset multiview mode will appear. Users can also enter the name in the **"Layout Group"**, the screen size in the **"Output Size"**, and click **"Create"** on the left to create a new model.

\* Do not include spaces in the name.

- Create: create the mode
- Delete: delete the mode
- Save: save the mode
- Load: load the previously saved mode
- Surface and Window

Create **Surface** (group) and **Window** (screen). Next, select the surface (0 to 21) to set the window size by dragging the orange frame on the upper right, or entering parameters (X, Y, Width, and Height). Then click **"Create"** to create a new window. Multiple windows can be created in each surface, and the same image will be applied to all windows in the same surface.

- Create: create the window
- Set: reset the created window
- Delete: delete the window
- Apply Surface

After completing the settings, click the Output Device ID and the Surface to be applied, then drag the Input Device ID to the colored pattern on the upper right to complete the application. Users can apply several surfaces to the output device.

 $^{\ast}$  If the input resolution is 4K60, please right-click on the Output Device ID and select "Stop HDMI: 0".

\*Total bandwidth is 10Gbps under Multiview mode (up to four 1920x1080@30 inputs).

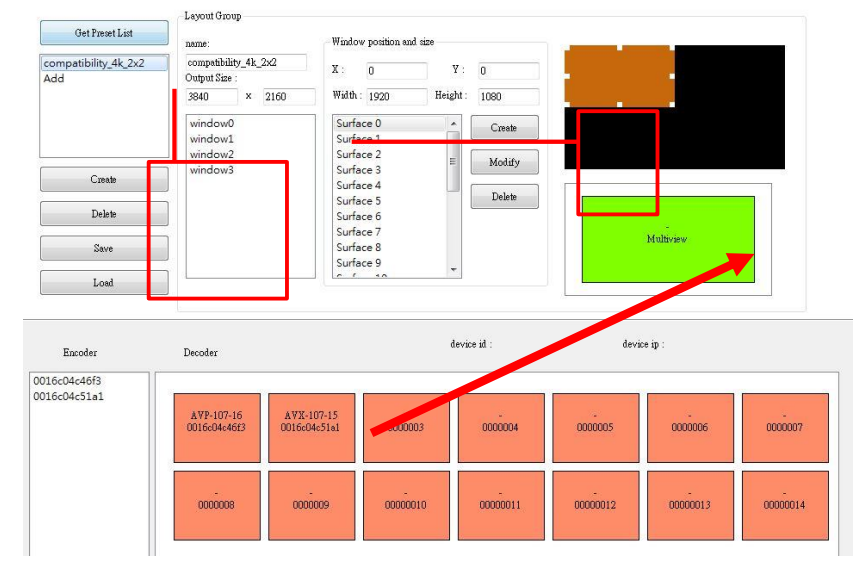

# WARRANTY

The SELLER warrants the **AVP-57FC-U HDMI 2.0 over IP Multicast Transceiver System with Bidirectional IR, RS-232, Audio Extender/Extractor, USB 2.0 & Video Wall Support** free from defects in the material and workmanship for 1 year from the date of purchase from the SELLER or an authorized dealer. Should this product fail to be in good working order within 1 year warranty period, The SELLER, at its option, repair or replace the unit, provided that the unit has not been subjected to accident, disaster, abuse or any unauthorized modifications including static discharge and power surge. This warranty is offered by the SELLER for its BUYER with direct transaction only. This warranty is void if the warranty seal on the metal housing is broken.

Unit that fails under conditions other than those covered will be repaired at the current price of parts and labor in effect at the time of repair. Such repairs are warranted for 90 days from the day of reshipment to the BUYER. If the unit is delivered by mail, customers agree to insure the unit or assume the risk of loss or damage in transit. Under no circumstances will a unit be accepted without a return authorization number.

The warranty is in lieu of all other warranties expressed or implied, including without limitations, any other implied warranty or fitness or merchantability for any particular purpose, all of which are expressly disclaimed.

Proof of sale may be required in order to claim warranty. Customers outside Taiwan are responsible for shipping charges to and from the SELLER. Cables and power adapters are limited to a 30 day warranty and must be free from any markings, scratches, and neatly coiled.

The content of this manual has been carefully checked and is believed to be accurate. However, The SELLER assumes no responsibility for any inaccuracies that may be contained in this manual. The SELLER will NOT be liable for direct, indirect, incidental, special, or consequential damages resulting from any defect or omission in this manual, even if advised of the possibility of such damages. Also, the technical information contained herein regarding the AVP-57FC-U features and specifications is subject to change without further notice.